### VYATTA, INC. Vyatta System

### Installing and Upgrading FOR RED HAT KVM

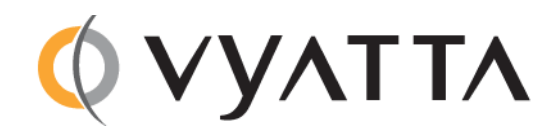

Vyatta Suite 200 1301 Shoreway Road Belmont, CA 94002 vyatta.com 650 413 7200 1 888 VYATTA 1 (US and Canada)

#### COPYRIGHT

Copyright © 2005–2011 Vyatta, Inc. All rights reserved.

Vyatta reserves the right to make changes to software, hardware, and documentation without notice. For the most recent version of documentation, visit the Vyatta web site at vyatta.com.

#### **PROPRIETARY NOTICES**

Vyatta is a registered trademark of Vyatta, Inc. VMware, VMware ESX, and VMware server are trademarks of VMware, Inc. XenServer, and XenCenter are trademarks of Citrix Systems, Inc. All other trademarks are the property of their respective owners. RELEASE DATE: September 2011 DOCUMENT REVISION. R6.3.1 v01 RELEASED WITH: R6.3.0.1 PART NO. A0-0242-10-0000

# Contents

| Quick List of Examples                       |
|----------------------------------------------|
| Preface                                      |
| Intended Audience                            |
| Organization of This Guide                   |
| Document Conventions viii                    |
| Vyatta Publications                          |
| Chapter 1 Installing the System 1            |
| Introduction                                 |
| Before You Begin                             |
| Downloading the Vyatta System Image 2        |
| Installing the Vyatta System Image for KVM 2 |
| Testing Your Installation    15              |
| Verify Release and System Type    16         |
| Verify Connectivity                          |
| Chapter 2 Upgrading the System 19            |
| Release-Specific Upgrade Information    20   |
| Upgrading in a Virtual Environment           |
| Glossary                                     |

# **Quick List of Examples**

| Use this list | to help you locate examples you'd like to look at or try.    |
|---------------|--------------------------------------------------------------|
| Example 1-1   | Displaying version information                               |
| Example 1-2   | Configuring the Ethernet interface16                         |
| Example 1-3   | Confirm that the interface has been assigned an IP address17 |
| Example 1-4   | Confirm that the interface is operational17                  |
| Example 1-5   | Confirm that the system has Internet access                  |

## Preface

On the Vyatta Subscription Edition, the Vyatta system is available packaged as a Kernel-Based Virtual Machine (KVM) for a Red Hat Enterprise Linux (RHEL) 6.1 environment.

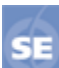

This feature is available only in the Vyatta Subscription Edition.

This document describes information for installing and upgrading the Vyatta system as a prebuilt KVM image.

This preface provides information about using this guide. The following topics are presented:

- Intended Audience
- Organization of This Guide
- Document Conventions
- Vyatta Publications

### **Intended Audience**

This guide is intended for experienced system and network administrators. Depending on the functionality to be used, readers should have specific knowledge in the following areas:

- Networking and data communications
- TCP/IP protocols
- General router configuration
- Routing protocols
- Network administration
- Network security
- IP services

Readers should also be conversant with KVMs and the RHEL environment.

### Organization of This Guide

This guide has the following chapters:

| Chapter                          | Description                                                                                                    | Page |
|----------------------------------|----------------------------------------------------------------------------------------------------|------|
| Chapter 1: Installing the System | This chapter describes how to perform a new install of the Vyatta system onto the Red Hat KVM.                        | 1    |
| Chapter 2: Upgrading the System  | This chapter explains how to upgrade Vyatta<br>system software deployed on a Red Hat<br>Kernel-Based Virtual Machine. | 19   |
| Glossary                         |                                                                                                    | 22   |

### **Document Conventions**

This guide uses the following advisory paragraphs, as follows.

WARNING Warnings alert you to situations that may pose a threat to personal safety.

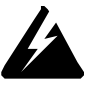

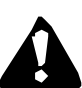

**CAUTION** Cautions alert you to situations that might cause harm to your system or damage to equipment, or that may affect service.

**NOTE** Notes provide information you might need to avoid problems or configuration errors.

This document uses the following typographic conventions.

| Monospace              | Examples, command-line output, and representations of configuration nodes.                                                   |  |
|------------------------|----------------------------------------------------------------------------------------------------|--|
| bold Monospace         | Your input: something you type at a command line.                                                                            |  |
| bold                   | Commands, keywords, and file names, when mentioned inline.                                                                   |  |
|                        | Objects in the user interface, such as tabs, buttons, screens, and panes.                                                    |  |
| italics                | An argument or variable where you supply a value.                                                                            |  |
| <key></key>            | A key on your keyboard, such as <enter>. Combinations of keys are joined by plus signs ("+"), as in <ctrl>+c.</ctrl></enter> |  |
| [ key1   key2]         | Enumerated options for completing a syntax. An example is [enable   disable].                                                |  |
| num1–numN              | A inclusive range of numbers. An example is 1–65535, which means 1 through 65535, inclusive.                                 |  |
| arg1argN               | A range of enumerated values. An example is eth0eth3, which means eth0, eth1, eth2, or eth3.                                 |  |
| arg[ arg]<br>arg[,arg] | A value that can optionally represent a list of elements (a space-separated list and a comma-separated list, respectively).  |  |

## Vyatta Publications

Full product documentation is provided in the Vyatta technical library. To see what documentation is available for your release, see the *Guide to Vyatta Documentation*. This guide is posted with every release of Vyatta software and provides a great starting point for finding the information you need.

Additional information is available on www.vyatta.com and www.vyatta.org.

# **Chapter 1: Installing the System**

This chapter describes how to perform a new install of the Vyatta system onto the Red Hat KVM.

This chapter presents the following topics:

- Introduction
- Before You Begin
- Downloading the Vyatta System Image

### Introduction

The Vyatta system supports the Red Hat Kernel-Based Virtual Machine hypervisor on RHEL 6.1. Like other virtualization platforms, the Red Hat KVM provides the ability to run multiple virtual systems on a single hardware platform. Vyatta provides a prebuilt system image that runs on the KVM on RHEL 6.1.

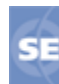

This feature is available only in the Vyatta Subscription Edition.

### **Before You Begin**

Before installing the Vyatta system onto the KVM on RHEL 6.1, RHEL 6.1 must be installed on a server and be operational. RHEL and accompanying documentation can be obtained from Red Hat at http://docs.redhat.com/docs/en-US/Red\_Hat\_Enterprise\_Linux/index.html

### Downloading the Vyatta System Image

The Vyatta system is available packaged for a variety of virtual environments. Download the system image packaged for KVM.

#### To download the Vyatta system image for KVM

- **1** Login to RHEL 6.1 as **root**.
- **2** Download the compressed Vyatta system image for KVM from the following location:

http://packages.vyatta.com/vyatta-supported/iso/stable/

You will be prompted for your username and password for the Vyatta repository.

- **3** From the list of Vyatta system images, locate the system image for KVM. The system image for KVM is labeled with the prefix vyatta-kvm\_, for example, vyatta-kvm\_VSE6.3-2011.07.21\_i386.img.gz. By default, virtual system images are downloaded to the directory /var/lib/libvirt/images/.
- 4 After the compressed image has been downloaded, use **gunzip** to uncompress the image, as in the following example:

gunzip vyatta-kvm\_VSE6.3-2011.07.21\_i386.img.gz

The .gz extension is removed from the file. For example, the resulting file is vyatta-kvm\_VSE6.3-2011.07.21\_i386.img.

### Installing the Vyatta System Image for KVM

After downloading the Vyatta system image for KVM, install it on RHEL 6.1.

To install the Vyatta system image for KVM on RHEL 6.1

1 Start the Virtual Machine Manager by selecting Applications > System Tools > Virtual Machine Manager. Alternatively, execute the virt-manager command from the Linux command line. The Virtual Machine Manager screen opens.

| <b>⊈</b>     |                           | Virtual Machine Manager | _ = × |
|--------------|---------------------------|-------------------------|-------|
| <u>F</u> ile | <u>E</u> dit <u>V</u> iew | <u>H</u> elp            |       |
|              | Open                      | ⊳                       |       |
| Name         | :                         |                         | ~     |
| ⊽ loca       | ilhost (QEMU)             |                         |       |
|              | 6.3mb<br>Shutoff          |                         |       |
|              | Vyatta6.3<br>Running      | 3router1                |       |
|              | Vyatta6.3<br>Shutoff      | Brouter2                |       |
| Ľ            | Windows<br>Running        | XPWS2                   |       |
| P            | Windows<br>Running        | XpPro1                  |       |
|              |                           |                         |       |
|              |                           |                         |       |
|              |                           |                         |       |
|              |                           |                         |       |
|              |                           |                         |       |
|              |                           |                         |       |

2 In the top left corner, click Create a new virtual machine. The Create a new virtual machine wizard opens at Step 1 of 5.

| <b>Ľ</b>              | New VM                                                                                                    | × |
|-----------------------|----------------------------------------------------------------------------------------------------|---|
|                       | Create a new virtual machine<br>Step 1 of 5                                                                                                    |   |
| Enter<br>C <u>o</u> r | your virtual machine details<br><u>N</u> ame: test<br>nnection: localhost (QEMU/KVM)                                                                                                    |   |
| Choos<br>○<br>○<br>●  | se how you would like to install the operating system<br>Local install media (ISO image or CDROM)<br>Network Install (HTTP, FTP, or NFS)<br>Network Boot (PXE)<br>Import existing disk image |   |
|                       | Cancel Back Forward                                                                                                    |   |

3 In the Name: field, enter a name for the new virtual machine and select Import existing disk image. Click Forward. The Create a new virtual machine wizard Step 2 of 5 opens.

| <b>⊈</b>                                            | New VM                                    | × |
|-----------------------------------------------------|-------------------------------------------|---|
| Cre<br>Step                                         | eate a new virtual machine                |   |
| Provide the                                         | existing storage path:                    |   |
| Choose an o<br>OS <u>t</u> ype:<br><u>V</u> ersion: | Generic 🗘<br>Generic 🗘                    |   |
|                                                     | <u>Cancel</u> <u>Back</u> <u>F</u> orward |   |

| <b>_</b>             | Locate or cro        | eate stora | ge volume | e x                  |
|----------------------|----------------------|------------|-----------|----------------------|
| Storage Pools        | Name 🗸               | Size       | Format    | Used By              |
| 56% default          | newvyattta.img       | 512.00 MB  | raw       |                      |
| Filesystem Directory | Vyatta6.3router1.img | 4.00 GB    | raw       | Vyatta6.3router1     |
|                      | Vyatta6.3router2.img | 4.00 GB    | raw       | Vyatta6.3router2     |
|                      | WindowsXpPro1.img    | 8.00 GB    | raw       | WindowsXpPro1        |
|                      | WindowsXPWS2.img     | 8.00 GB    | raw       | WindowsXPWS2         |
|                      |                      |            |           |                      |
|                      |                      |            |           |                      |
|                      |                      |            |           |                      |
|                      |                      |            |           |                      |
|                      |                      |            |           |                      |
|                      |                      |            |           |                      |
|                      |                      |            |           |                      |
|                      |                      |            |           |                      |
|                      |                      |            |           |                      |
|                      |                      |            |           |                      |
|                      |                      |            |           |                      |
|                      |                      |            |           |                      |
| Browse Local         | New Volume           |            |           | Cancel Choose Volume |
| DIOWSE LOCAL         | New Volume           |            |           |                      |

4 Press Browse.... The Locate or create storage volume dialog opens.

| var lib libvirt images |                                         |   |                |              |   |
|------------------------|-----------------------------------------|---|----------------|--------------|---|
| Location: vyatta-kv    | m_VSE6.3-2011.07.21_i386.img            |   |                |              |   |
| <u>P</u> laces         | Name                                    | ~ | Size           | Modified     |   |
| 🏰 Search               | newvyattta.img                          |   | 512.0 MB       | 07/28/2011   |   |
| Recently Used          | Vyatta6.3router1.img                    |   | 4.0 GB         | 19:17        |   |
| 🗟 root                 | Vyatta6.3router2.img                    |   | 4.0 GB         | 08/03/2011   |   |
| 🔯 Desktop              | 📄 vyatta-kvm_VSE6.3-2011.07.21_i386.img |   | 4.0 GB         | 19:17        |   |
| File System            | WindowsXpPro1.img                       |   | 8.0 GB         | 18:54        |   |
| Documents              | WindowsXPWS2.img                        |   | 8.0 GB         | 19:04        |   |
| 📾 Music                |                                         |   |                |              |   |
| a Pictures             |                                         |   |                |              |   |
| Tideos                 |                                         |   |                |              | ≡ |
| Downloads              |                                         |   |                |              |   |
|                        |                                         |   |                |              |   |
|                        |                                         |   |                |              |   |
|                        |                                         |   |                |              |   |
|                        |                                         |   |                |              |   |
|                        |                                         |   |                |              |   |
|                        |                                         |   |                |              |   |
| Add Remove             |                                         |   |                |              | ~ |
|                        |                                         |   | <u>C</u> ancel | <u>O</u> pen |   |

5 Click Browse Local. The Locate existing storage dialog opens.

6 Navigate to the uncompressed Vyatta image that you downloaded. Click **Open**. The **Create a new virtual machine** wizard Step 2 of 5 screen reopens showing the specified image.

| ា                | New VM                                         | ĸ |
|------------------|------------------------------------------------|---|
| Cre<br>Step      | ate a new virtual machine<br>2 of 5            |   |
| Provide the      | existing storage path:                         |   |
| /var/lib/l       | ibvirt/images/vyatta-kvm_VSE6.3-2011.07 Browse |   |
|                  |                                                |   |
|                  |                                                |   |
|                  |                                                |   |
| <b>C</b> h       |                                                |   |
| Choose an o      | operating system type and version              |   |
| OS <u>t</u> ype: | Linux                                          |   |
| <u>V</u> ersion: | Debian Squeeze                                 |   |
|                  |                                                |   |
|                  |                                                |   |
|                  |                                                |   |
|                  |                                                |   |
|                  |                                                |   |
|                  |                                                |   |
|                  | <u>Cancel</u> <u>Back</u> <u>F</u> orward      | ) |

7 From the OS type: drop-down list, select Linux. From the Version: drop-down list, select Debian Squeeze. Click Forward. The Create a new virtual machine wizard Step 3 of 5 screen opens.

| <b>_</b>             | New VM                                                                                                    | ĸ |
|----------------------|----------------------------------------------------------------------------------------------------|---|
| Ē                    | Create a new virtual machine<br>Step 3 of 5                                                                                                  |   |
| Choos<br><u>M</u> er | e Memory and CPU settings<br>nory (RAM): 512  MB<br>Up to 3826 MB available on the host<br>CPUs: 1<br>Up to 8 available<br>Up to 8 available |   |
|                      | Cancel Back Forward                                                                                                    | ) |

8 In the Memory (RAM): field, specify the amount of memory to allocate for the virtual machine. The minimum memory required for the Vyatta system is 512 MB. In the CPUs: field, specify the number of CPUs to allocate for the virtual machine. Press Forward. The Create a new virtual machine wizard Step 5 of 5 screen appears. (Note that step 4 of 5 does not appear.)

| Create a new virtual machine<br>Step 5 of 5                                |               |
|----------------------------------------------------------------------------|---------------|
| Ready to begin installation of <b>test</b>                                 |               |
| OS: Generic                                                                |               |
| Install: Import existing OS image                                          |               |
| Memory: 512 MB                                                             |               |
| CPUs: 1                                                                    |               |
| Storage: 4.0 Gb /var/lib/libvirt/images/vyatta-kvm_VSE6                    | 5.3-2011.07.2 |
| Customize configuration before instal                                      | l.            |
| Network selection does not support PXE     Virtual network 'default' : NAT | 0             |
| ✓ Set a fixed <u>M</u> AC address                                          |               |
| 52:54:00:e9:8e:24                                                          |               |
| ⊻irt Type: kvm 😂                                                           |               |
| Architecture: i686                                                         |               |
| <u>Cancel</u> <u>Back</u>                                                  | <u> </u>      |

9 Check the Customize configuration before install checkbox. Under Advanced options, select the virtual network type that best meets your needs. Select Set a fixed MAC address, so that the system generates a unique MAC address for the main Ethernet interface. Leave Virt Type: as kvm and set the Architecture: field to i686. Click Finish. The configuration customization screen opens.

| Ľ                                                                                                    | test Virtual Machine                                                                                                    |             |
|----------------------------------------------------------------------------------------------------|----------------------------------------------------------------------------------------------------|-------------|
| 🦪 Begin Installation                                                                                                    |                                                                                                    |             |
| Begin Installation         Overview         Processor         Memory         Boot Options         Disk 1         NIC :e9:8e:24         Input         Display VNC         Sound: default         Console         Video | Basic Details   Name: test   UUID: ea0d652f-b8bc-d878-92cf-67715a7fae4a   Status: Shutoff   Description:   Hypervisor Details Hypervisor: kvm Architecture: i686 Emulator: /usr/libexec/qemu-kvm Machine Settings Security |             |
| A <u>d</u> d Hardware                                                                                                    |                                                                                                    | <u>A</u> pp |

**10** In the left menu bar, select NIC. The Virtual Network Interface configuration screen opens.

| <b>_</b>                                                                                                    | test Virtual Machine                                                                                                    | × |
|----------------------------------------------------------------------------------------------------|----------------------------------------------------------------------------------------------------|---|
| 🦪 Begin Installation                                                                                                    |                                                                                                    |   |
| Overview         Processor         Memory         Boot Options         Disk 1         Input         Display VNC         Sound: default         Console         Video | Virtual Network Interface         Source device: Virtual network 'default': NAT         Device model: virtio o         MAC address: 52:54:00:e9:8e:24 |   |
| A <u>d</u> d Hardware                                                                                                    | <u>R</u> emove <u>Apply</u>                                                                                                    |   |

**11** From the **Device model:** drop-down list, select **virtio** to enable the enhanced virtual network interface driver. Click **Apply**.

| 말 test Virtual Machine :: |                                                                                                    |                                                                                                    |
|---------------------------|----------------------------------------------------------------------------------------------------|----------------------------------------------------------------------------------------------------|
| 🚽 E                       | Begin Installation                                                                                                    |                                                                                                    |
|                           | Overview<br>Processor<br>Memory<br>Boot Options<br>Disk 1<br>NIC :e9:8e:24<br>Input<br>Display VNC<br>Sound: default<br>Console<br>Video | <pre>Virtual Disk Target device: Disk 1 Source path: /var/lib/libvirt/images/vyatta-kvm_VSE6.3-2011.07.21_i386.img Storage size: 4.00 GB Readonly:  Shareable:  Shareable:  Advanced options Cache mode: default  Office to the store of the store of the s</pre> |
|                           | A <u>d</u> d Hardware                                                                                                    | <u>R</u> emove <u>A</u> pply                                                                                                    |

**12** Select Disk 1 in the left menu. The Virtual Disk screen opens.

- **13** From the **Disk Bus:** drop-down list, select **Virtio** to enable the enhanced virtual disk driver. Leave other fields at their default values. Click **Apply**.
- **14** Remove any devices that are not required (such as the **Sound** device) by selecting the device and clicking **Remove**.

**15** At the top left of the screen, click **Begin Installation**. The new virtual machine is created and begins to run in a separate window. When the Vyatta system finishes loading, the Vyatta login prompt appears in the virtual machine console.

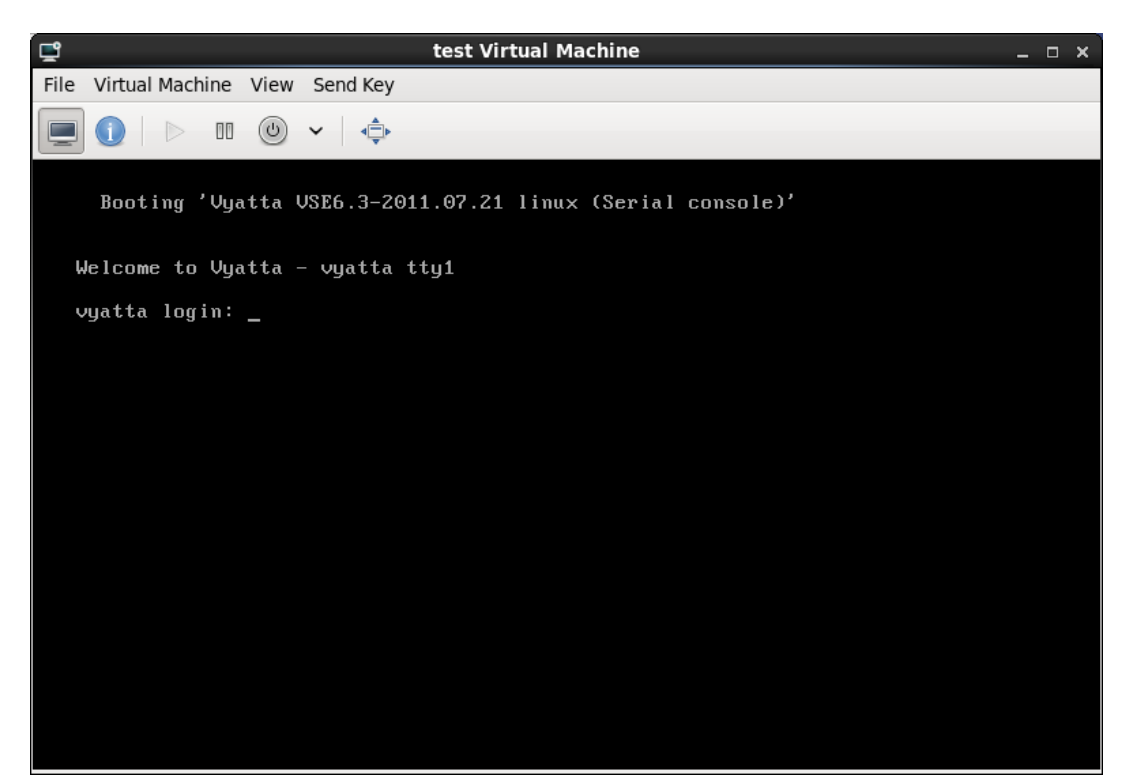

**16** The new virtual machine (called **test** in the example) appears in the list of existing virtual machines in the Virtual Machine Manager.

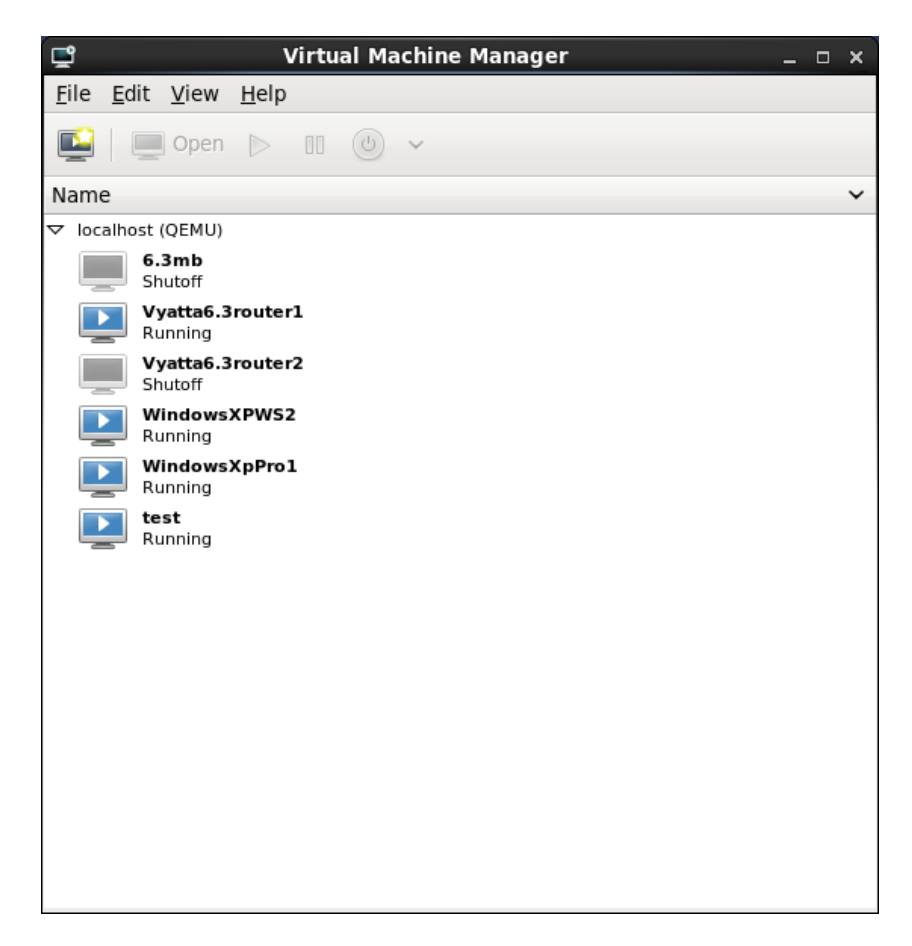

### **Testing Your Installation**

Once the system has successfully booted you will see the **vyatta login:** prompt in the virtual machine console. This indicates that the system is operational, and you should proceed to test the system.

You should:

- Verify Release and System Type
- Verify Connectivity

### Verify Release and System Type

Confirm that the correct release is running and that it is running on the device that you expect.

#### To verify release and system type

- 1 Login using the default login credentials: user vyatta with password vyatta.
- 2 Run the show version command, as in the following example.

Example 1-1 Displaying version information

```
vyatta@vyatta:~$ show version
```

```
VSE6.3-2011.08.31
Version:
Description: Vyatta Subscription Edition 6.3 2011.08.31
             2006-2011 Vyatta, Inc.
Copyright:
Built by:
             autobuild@vyatta.com
Built on:
             Wed Aug 31 02:44:28 UTC 2011
Build ID:
             1108310303-d7a3790
System type: Intel 32bit Virtual
Boot via:
             image
Hypervisor:
             KVM
Uptime:
             20:08:51 up 11:47, 1 user, load average: 0.00,
0.01, 0.05
vyatta@vyatta:~$
```

The Version: line shows the version number of the running system. The Hypervisor: line shows that the system is running on KVM.

### Verify Connectivity

Confirm that the Vyatta system can access devices on the local network and, if applicable, access the Internet. A quick and easy way to do this is to configure an Ethernet interface on the system and then "ping" another host.

#### To test system connectivity

1 At the command prompt, enter the commands shown in the example to configure the Ethernet interface as a DHCP client.

Example 1-2 Configuring the Ethernet interface

```
vyatta@vyatta:~$ configure
vyatta@vyatta# set interfaces ethernet eth0 address dhcp
vyatta@vyatta# commit
```

vyatta@vyatta# **exit** vyatta@vyatta:~\$

**NOTE** This example assumes that a DHCP server is present. If this is not the case, provide an IP address on your existing subnet instead of specifying **dhcp** as the address. In order to access the Internet and have domain names resolved, you will need to configure the address of the default gateway as well as that of a name server using the **set system gateway-address** and **set system name-server** commands in configuration mode.

2 Confirm that the interface has been assigned an IP address using the **show** interfaces command. In this case the interface was assigned an IP address of 192.168.1.50 by DHCP.

Example 1-3 Confirm that the interface has been assigned an IP address

```
vyatta@vyatta:~$ show interfaces
Codes: S - State, L - Link, u - Up, D - Down, A - Admin Down
Interface
            IP Address
                                              S/L Description
-----
             -----
                                               - - -
eth0
            192.168.1.50/24
                                              u/u
10
            127.0.0.1/8
                                              u/u
             ::1/128
vyatta@vyatta:~$
```

**3** Ping another system on the local subnet to confirm that the interface is up (press <Ctrl>+c to stop the output). You will need to know the IP address of an existing system (in this case, 192.168.1.1).

Example 1-4 Confirm that the interface is operational

```
vyatta@vyatta:~$ ping 192.168.1.1
PING 192.168.1.1 (192.168.1.1) 56(84) bytes of data.
64 bytes from 192.168.1.1: icmp_req=1 ttl=64 time=2.79 ms
64 bytes from 192.168.1.1: icmp_req=2 ttl=64 time=1.17 ms
64 bytes from 192.168.1.1: icmp_req=3 ttl=64 time=1.16 ms
64 bytes from 192.168.1.1: icmp_req=4 ttl=64 time=1.13 ms
^C
--- 192.168.1.1 ping statistics ---
4 packets transmitted, 4 received, 0% packet loss, time 3004ms
rtt min/avg/max/mdev = 1.139/1.567/2.792/0.707 ms
vyatta@vyatta:~$
```

4 If the system has Internet access you can test it by pinging www.vyatta.com.

Example 1-5 Confirm that the system has Internet access

```
vyatta@vyatta:~$ ping www.vyatta.com
PING www.vyatta.com (76.74.103.45) 56(84) bytes of data.
64 bytes from www.vyatta.com (76.74.103.45): icmp_req=1 ttl=54 time=31.5
ms
64 bytes from www.vyatta.com (76.74.103.45): icmp_req=2 ttl=54 time=34.7
ms
64 bytes from www.vyatta.com (76.74.103.45): icmp_req=3 ttl=54 time=27.9
ms
64 bytes from www.vyatta.com (76.74.103.45): icmp_req=4 ttl=54 time=30.9
ms
64 bytes from www.vyatta.com (76.74.103.45): icmp_req=5 ttl=54 time=34.2
ms
^C
--- www.vyatta.com ping statistics ---
5 packets transmitted, 5 received, 0% packet loss, time 4004ms
rtt min/avg/max/mdev = 27.989/31.896/34.773/2.460 ms
vyatta@vyatta:~$
```

5 If you see responses from the Vyatta web site, your system can reach the Internet.

# Chapter 2: Upgrading the System

This chapter explains how to upgrade Vyatta system software deployed on a Red Hat Kernel-Based Virtual Machine.

In this chapter:

- Release-Specific Upgrade Information
- Upgrading in a Virtual Environment

### Release-Specific Upgrade Information

Your system may have special upgrade considerations, depending on your release.

For release-specific upgrade information, and to ensure that configuration information is correctly preserved, see the Release Notes for your release.

Before upgrading, save your existing configuration file for reference. Your configuration file is named **config.boot** and is located in the directory **/config**.

## Upgrading in a Virtual Environment

Upgrading in a virtual environment involves two steps:

- **1** Install a fresh virtualized environment.
- 2 Migrate your configuration.

#### Install the new virtualized Vyatta system

Install a fresh virtualized Vyatta system. To do this, following the instructions in Chapter 1: Installing the System.

#### Migrate your configuration

- 1 In configuration mode on the old system, use the save command to save the current configuration.
- 2 For all Ethernet interfaces, remove the hardware ID values using the **delete** interfaces ethernet *ethx* hw-id command to remove the hardware ID values, then commit and save the configuration to a name other than config.boot (for example, save oldconfig).
- **3** Use the load command to return the original configuration to the old system.
- **4** Use the set service ssh command and then the commit command to configure the system to allow for SCP file transfer.
- 5 In configuration mode on the new system, assign an IP address to an interface residing on the same subnet as one on the old system (for example, set interfaces ethernet eth0 address 192.168.1.99/24), and then commit the change.
- 6 Copy the saved configuration (the one with the hardware IDs removed) from the old system to the new system. For example, if the old system is at 192.168.1.20, the saved configuration file is name oldconfig, and the username vyatta is available on the old system, issue the scp command as follows:

scp vyatta@192.168.1.20:/config/oldconfig /config/oldconfig

- 7 Load the copied configuration using the load command (for example, load oldconfig). At this point, the configuration on the new system should match that on the old system (except for the hardware IDs).
- 8 Shut down the old system using the shutdown command.

# Glossary

| ACL    | access control list                           |
|--------|-----------------------------------------------|
| ADSL   | Asymmetric Digital Subscriber Line            |
| AMI    | Amazon Machine Image                          |
| API    | Application Programming Interface             |
| AS     | autonomous system                             |
| ARP    | Address Resolution Protocol                   |
| AWS    | Amazon Web Services                           |
| BGP    | Border Gateway Protocol                       |
| BIOS   | Basic Input Output System                     |
| BPDU   | Bridge Protocol Data Unit                     |
| CA     | certificate authority                         |
| ССМР   | AES in counter mode with CBC-MAC              |
| СНАР   | Challenge Handshake Authentication Protocol   |
| CLI    | command-line interface                        |
| DDNS   | dynamic DNS                                   |
| DHCP   | Dynamic Host Configuration Protocol           |
| DHCPv6 | Dynamic Host Configuration Protocol version 6 |
| DLCI   | data-link connection identifier               |
| DMI    | desktop management interface                  |
| DMZ    | demilitarized zone                            |
| DN     | distinguished name                            |
| DNS    | Domain Name System                            |
| DSCP   | Differentiated Services Code Point            |

| DSL   | Digital Subscriber Line                           |
|-------|---------------------------------------------------|
| eBGP  | external BGP                                      |
| EBS   | Amazon Elastic Block Storage                      |
| EC2   | Amazon Elastic Compute Cloud                      |
| EGP   | Exterior Gateway Protocol                         |
| ECMP  | equal-cost multipath                              |
| ESP   | Encapsulating Security Payload                    |
| FIB   | Forwarding Information Base                       |
| FTP   | File Transfer Protocol                            |
| GRE   | Generic Routing Encapsulation                     |
| HDLC  | High-Level Data Link Control                      |
| I/O   | Input/Ouput                                       |
| ICMP  | Internet Control Message Protocol                 |
| IDS   | Intrusion Detection System                        |
| IEEE  | Institute of Electrical and Electronics Engineers |
| IGP   | Interior Gateway Protocol                         |
| IPS   | Intrusion Protection System                       |
| IKE   | Internet Key Exchange                             |
| IP    | Internet Protocol                                 |
| IPOA  | IP over ATM                                       |
| IPsec | IP security                                       |
| IPv4  | IP Version 4                                      |
| IPv6  | IP Version 6                                      |
| ISP   | Internet Service Provider                         |
| KVM   | Kernel-Based Virtual Machine                      |
| L2TP  | Layer 2 Tunneling Protocol                        |

| LACP   | Link Aggregation Control Protocol     |
|--------|---------------------------------------|
| LAN    | local area network                    |
| LDAP   | Lightweight Directory Access Protocol |
| LLDP   | Link Layer Discovery Protocol         |
| MAC    | medium access control                 |
| MIB    | Management Information Base           |
| MLPPP  | multilink PPP                         |
| MRRU   | maximum received reconstructed unit   |
| MTU    | maximum transmission unit             |
| NAT    | Network Address Translation           |
| ND     | Neighbor Discovery                    |
| NIC    | network interface card                |
| NTP    | Network Time Protocol                 |
| OSPF   | Open Shortest Path First              |
| OSPFv2 | OSPF Version 2                        |
| OSPFv3 | OSPF Version 3                        |
| PAM    | Pluggable Authentication Module       |
| PAP    | Password Authentication Protocol      |
| PAT    | Port Address Translation              |
| PCI    | peripheral component interconnect     |
| PKI    | Public Key Infrastructure             |
| PPP    | Point-to-Point Protocol               |
| PPPoA  | PPP over ATM                          |
| PPPoE  | PPP over Ethernet                     |
| РРТР   | Point-to-Point Tunneling Protocol     |
| PVC    | permanent virtual circuit             |

| QoS     | quality of service                                    |
|---------|-------------------------------------------------------|
| RADIUS  | Remote Authentication Dial-In User Service            |
| RHEL    | Red Hat Enterprise Linux                              |
| RIB     | Routing Information Base                              |
| RIP     | Routing Information Protocol                          |
| RIPng   | RIP next generation                                   |
| Rx      | receive                                               |
| \$3     | Amazon Simple Storage Service                         |
| SLAAC   | Stateless Address Auto-Configuration                  |
| SNMP    | Simple Network Management Protocol                    |
| SMTP    | Simple Mail Transfer Protocol                         |
| SONET   | Synchronous Optical Network                           |
| SSH     | Secure Shell                                          |
| SSID    | Service Set Identifier                                |
| STP     | Spanning Tree Protocol                                |
| TACACS+ | Terminal Access Controller Access Control System Plus |
| ТСР     | Transmission Control Protocol                         |
| TKIP    | Temporal Key Integrity Protocol                       |
| ToS     | Type of Service                                       |
| Tx      | transmit                                              |
| UDP     | User Datagram Protocol                                |
| vif     | virtual interface                                     |
| VLAN    | virtual LAN                                           |
| VPC     | Amazon virtual private cloud                          |
| VPN     | Virtual Private Network                               |
| VRRP    | Virtual Router Redundancy Protocol                    |
|         |                                                       |

| WAN | wide area network      |
|-----|------------------------|
| WAP | wireless access point  |
| WPA | Wired Protected Access |